## 情報セキュリティ対策自己点検の回答方法

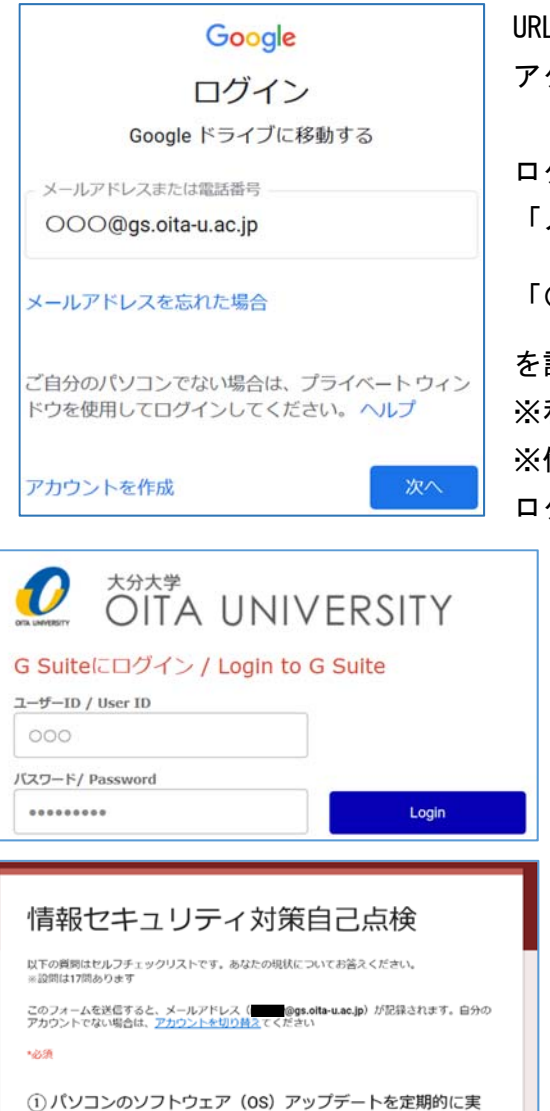

URL <u>https://goo.gl/forms/xNCuew2bgnmw8T3K3</u> に アクセスしてください。

ログイン画面が表示されます。 「メールアドレスまたは電話番号」の欄に、

「〇〇〇(大分大学の利用者 ID) @gs. oita-u. ac. jp」

を記入して「次へ」をクリックしてください。 ※利用者 ID は個人の ID を記入してください。 ※他のアカウントで google にログインしている場合は、 ログアウトしてからアクセスしてください。

個人の利用者 ID とパスワードを入力して、 「Login」をクリックしてください。

点検 アンケートが始まります。 設問は 17 問あります。「はい」または「いいえ」を選んで ください。

施している\* はい
いいえ

> 全て回答したら、「次へ」をクリックし、2ページめで「送 信」をクリックしてください。 送信後、回答を編集することもできます。

※ 本アンケートにて収集した情報は利用目的の範囲内で適切に取り扱います。